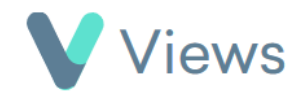

## How to Create a 121 Session

A 121 session occurs when a Staff member delivers a session with one Participant at a particular time and place. To record a 121 session:

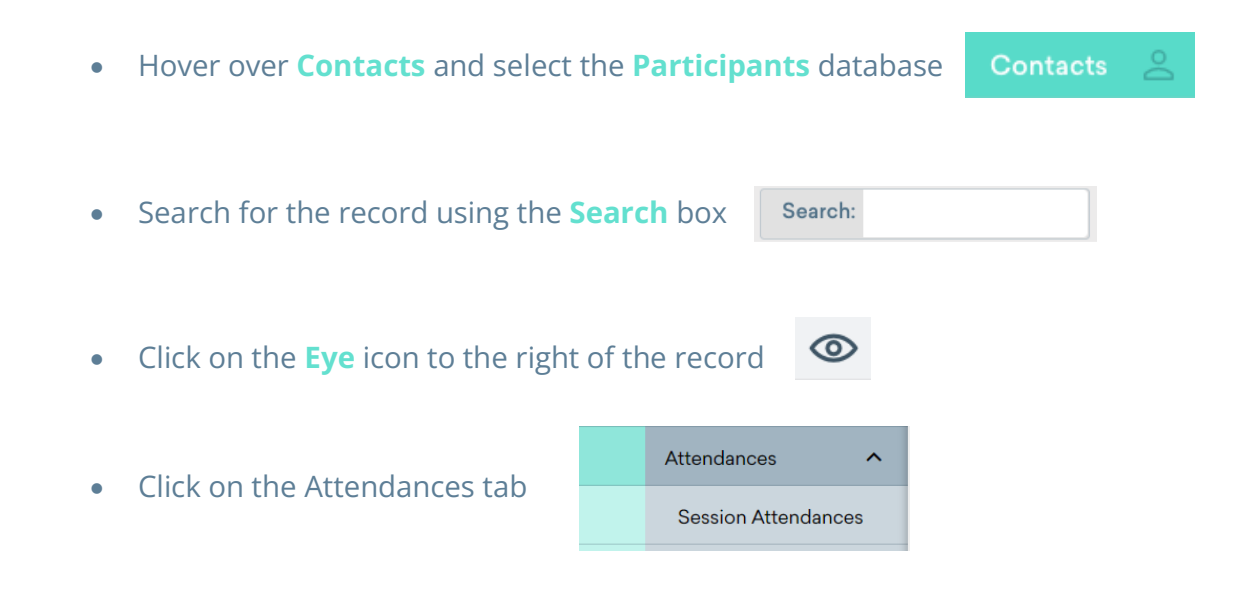

- Select **Session Attendances** from the sections on the left-hand side
- Click on the **Plus** icon +
- Complete the form and click **Save**

| Details                       |                                                                                                    | ^ |
|-------------------------------|----------------------------------------------------------------------------------------------------|---|
| Associated With Session Group | es<br>○ No                                                                                                    |   |
| Session Group                 | Please Select                                                                                                    | ~ |
| Activity                      | <ul> <li>Football</li> <li>Basketball</li> <li>Cricket</li> <li>Golf</li> <li>Multi-sport</li> <li>Rugby</li> </ul> |   |
|                               | Add Another Value                                                                                                   |   |
| Lead Staff 🌲                  | Please Select                                                                                                    | ~ |

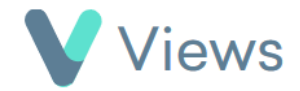